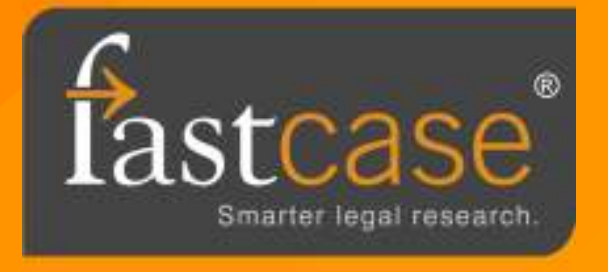

## Introducing: Mobile Sync

Log in to Fastcase from your bar association, law school or law firm landing page. Once logged in, scroll over the **Options** menu and select **Mobile Sync**.

| faste | ase'   |         |          |       |                                                                                                    |                                                                                                  |                |         |                                                                                                    |
|-------|--------|---------|----------|-------|----------------------------------------------------------------------------------------------------|--------------------------------------------------------------------------------------------------|----------------|---------|----------------------------------------------------------------------------------------------------|
| Start | Search | Results | Document | Print | My Library                                                                                                    | Options H                                                                                        | elp            | tr.     |                                                                                                    |
|       |        |         |          |       |                                                                                                    | Reset applic<br>Settings<br>Tools<br>Mobile Sync                                                 | ation settings | earch   | switch to advanced caselaw search<br>Search >>>                                                                                                    |
|       |        |         |          | S     | itart a New Sea                                                                                                    | rch                                                                                              | Last 10 Se     | earches | Help Options                                                                                                    |
|       |        |         |          |       | <ul> <li>Advanced Ca</li> <li>Search Statut</li> <li>Search Regul</li> <li>Search Court</li> <li>Search Court</li> <li>Search Attorr</li> <li>Opinions</li> <li>Search News</li> <li>Search Feder</li> <li>Search Legal</li> </ul> | selaw Search<br>es<br>ations<br>itutions<br>Rules<br>ey General<br>papers<br>al Filings<br>Forms |                |         | <ul> <li>FAQs</li> <li>User Guide</li> <li>Tutorials</li> <li>Live Chat</li> <li>E-mail Support</li> <li>Resources</li> </ul> The Fastcase Blog Accessing Fastcase When the Bar Site is Maintenance From time to time, our bar partner si unavailable for short periods of tim maintenance. However, you can si Fastcase even if your bar's login si available. Here's hour 1 Click bar |

Once on the Mobile Sync page, you will be prompted to enter an email address\*. This will be your username for logging in on the mobile app. When you've entered your email address, click **Go**. We will send an email to this address to confirm that you own it. The email will contain a link that you must click to complete the sync process.

| 2                                               |                                                                       |                                                                            |                                                                  | my Library                                                         | options                                           | Help                                                                      |
|-------------------------------------------------|-----------------------------------------------------------------------|----------------------------------------------------------------------------|------------------------------------------------------------------|--------------------------------------------------------------------|---------------------------------------------------|---------------------------------------------------------------------------|
|                                                 |                                                                       |                                                                            | N 299 1 1 1                                                      |                                                                    |                                                   |                                                                           |
| Mobile Sy                                       | nc                                                                    |                                                                            |                                                                  |                                                                    |                                                   |                                                                           |
| Fastcase<br>vour activ                          | is also availabl<br>tv and favorite:                                  | e for your iPhor<br>s in svnc.                                             | ie and iPad!                                                     | Please follow                                                      | w the steps be                                    | elow if you'd like to use these mobile applications and keep              |
| 1. Below<br>application<br>2. We'll<br>3. We'll | , enter an ema<br>ns then please<br>send you an er<br>ask you to ente | il address that<br>specify the ema<br>nail. Click the h<br>r a password if | you'd like to<br>ail address t<br>yperlink in ti<br>you don't al | use to log in<br>hat you log in<br>his email to ci<br>ready have o | to Fastcase's<br>with.)<br>onfirm that you<br>ne. | mobile applications. (If you already use our mobile<br>u own the address. |
|                                                 |                                                                       |                                                                            | Email Addr                                                       | ess:                                                               |                                                   |                                                                           |

\*If you already use the app and are simply syncing your two accounts, please use the email address associated with your preexisting app account.

For users who have already established a mobile app account:

Simply click the link in the email and your two accounts will automatically be linked together.

For users who are creating a new mobile app account:

After clicking the link in the email, you will be prompted to enter a password and confirm your first and last name. Click Finish and you're accounts are linked.

| Enable Mobile                                      | e Sync                                                       |
|----------------------------------------------------|--------------------------------------------------------------|
| Thank you for co                                   | nfirming that you own the email address newuser@fastcase.com |
| Please provide th                                  | e following information so we can enable mobile sync:        |
|                                                    |                                                              |
| Email / Username:<br>Password:<br>Confirm Password | newuser@fastcase.com                                         |